ISB

Staatsinstitut für Schulqualität und Bildungsforschung

# Hintergrund

Sie wurden von uns gebeten ihren aktuellen Antrag auf Akkreditierung bzw. den jährlichen Mittelabruf zuzuschicken.

Häufig haben Schulen diesen nicht lokal vorliegen, da nach dem Stellen des Antrags vergessen wurde diesen herunterzuladen.

Dies ist kein Problem – in dieser Anleitung wird kurz dargestellt, wie Sie im **EU-Portal (sog. Webgate)** auch im **Nachhinein** alle jemals von Ihnen gestellten Anträge einsehen und diese **lokal archivieren** können. Eine <u>Anleitung zur Registrierung im ORS- und EU-Portal</u> stellt das ISB bereit.

Das <u>EU-Portal</u> ist ein zentrales Online-Portal für die **Antragsstellung**, die Schnittstelle zum **Beneficiary Module** (BM) welches für die (Budget-)Verwaltung und Berichterstellung von Projekten, die im Rahmen des Programms Erasmus+ gefördert werden, notwendig ist.

Hinweis: den Akkreditierungsantrag benötigt das ISB grundsätzlich nur einmal, den Mittelabruf immer dann, wenn er im Februar eines Jahres neu gestellt wurde.

Der **Hintergrund** ist, dass wir hausintern anonymisierte **Statistiken** erstellen, welche für die **Berichterstattung** gegenüber staatlichen Stellen, wie z. B. dem Kultusministerium, dem Landtag oder der Staatskanzlei nutzen.

Des Weiteren nutzen wir die Erkenntnisse um unser Angebot an Fortbildungen und Informationsmaterialien auf die Bedürfnisse der Schulen abzustimmen.

Es werden dabei zu **keinem Zeitpunkt persönlichen Daten** ihrer Schule **weitergegeben**. Danke für Ihr Vertrauen.

## Herunterladen der Anträge zur Akkreditierung bzw. Kurzzeitprojekt und des Mittelabrufs

Einloggen im EU-Portal (sog. Webgate):

**EU Login** One account, many EU services

Für das Herunterladen der Anträge ist es wichtig, dass Sie **ordnungsgemäß** im zentralen <u>EU-Portal</u> **eingeloggt** sind.

Sie können es entweder unter <u>https://webgate.ec.europa.eu/erasmus-esc/index/</u> aufrufen oder finden es auf der allgemeinen Erasmus+ Homepage der EU-Kommission <u>https://webgate.ec.europa.eu/erasmus-esc/home/</u> unter dem Menüpunkt "**Projects**" und "**My Projects**".

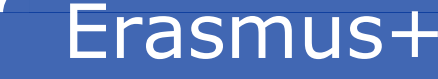

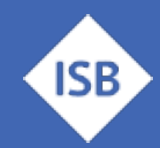

Staatsinstitut für Schulqualität und Bildungsforschung

Erst wenn **rechts oben ihr Name erscheint** sind Sie im System **eingeloggt** und können weitere Funktionen nutzen. Manchmal ist das BM leider etwas instabil, so dass es mehrere Versuche benötigt. Sollten **Fehlermeldungen** in Bereich des Browsers auftreten, so ist es ratsam sich nochmals **auszuloggen** und erneut einen Versuch zu starten. Sollte vorab jemand anderer eingeloggt gewesen sein, ist es unbedingt erforderlich sich vollständig auszuloggen.

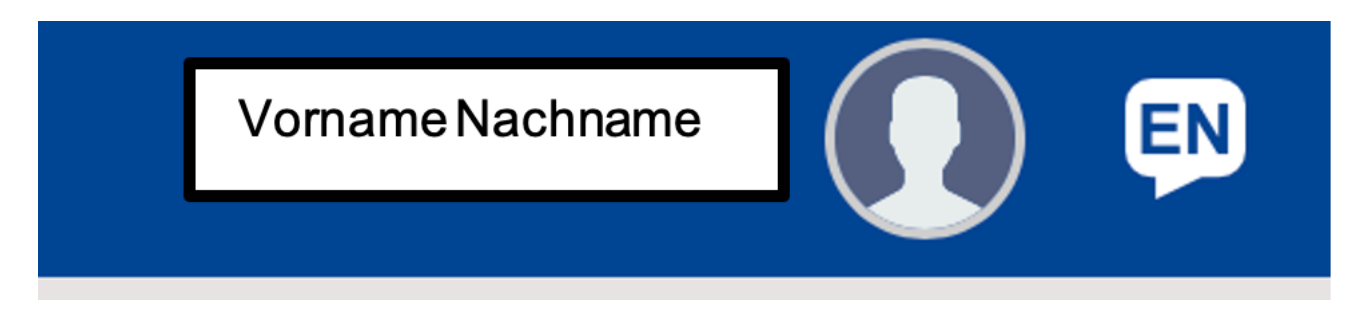

Die offizielle Anleitung zum Beneficiary Module finden Sie übrigens hier:

https://erasmusplus.schule/fileadmin/Dateien/Dokumente/Erasmus/Informationen/Anleitung\_Beneficiary\_Module\_KA121\_KA122.pdf

#### Die gestellten Anträge herunterladen:

Falls Sie die PDFs nicht (mehr) vorliegen haben: Diese können entweder im **Europäischen Portal** (**Webgate**) nach dem Login in der linken Seitenleiste unter ,**Applications/My Applications**' bzw. ,Anträge/Meine Anträge' im Nachhinein herunterladen.

Gehen Sie nach dem erfolgreichen einloggen auf folgenden Bereich:

https://webgate.ec.europa.eu/app-forms/af-ui-search-applications/#/my-applications

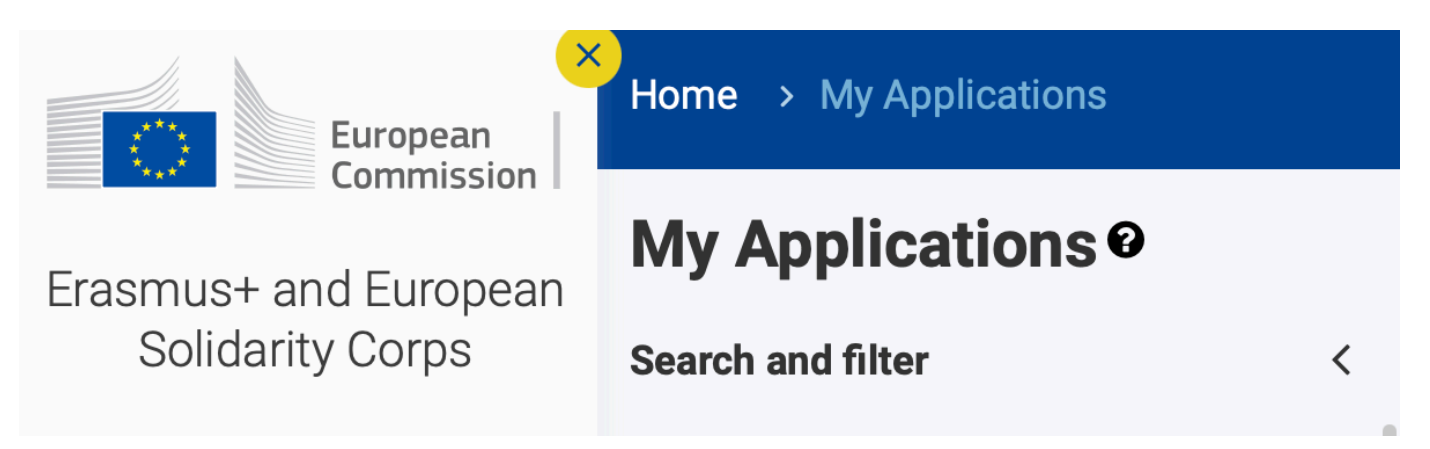

Staatsinstitut für Schulqualität und Bildungsforschung

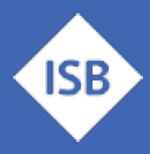

Setzen Sie die Filter bei , Calls' und , Rounds' auf , All' bzw. , alle':

| Quick filter              |  |  |  |
|---------------------------|--|--|--|
| Search 🕑                  |  |  |  |
| Search Q                  |  |  |  |
| Programmes                |  |  |  |
| All Erasmus+              |  |  |  |
| European Solidarity Corps |  |  |  |
| Calls                     |  |  |  |
| All 2021 2022 2023 2024   |  |  |  |
| Rounds                    |  |  |  |
| All 1 2 3                 |  |  |  |

Klicken Sie dann auf die blau hinterlegte ,Form ID: KA12X-SCH-ABCDEFG' - Laden Sie dabei nur diese herunter, bei denen SUBMITTED steht (eingereicht) und welche grün hinterlegt sind (also keine Draft o.ä.).

|   | Form ID : KA121-SCH-                                                                                                    |         |           |
|---|----------------------------------------------------------------------------------------------------|---------|-----------|
|   | Applicant : Bayerisches Staatsinstitut für Schulqualität und Bildungsforschung (E Germany) Programme : Erasmus+ - Call : Round 1 - Action type : Accredited projects for mobility of learners and staff in school educati | BMITTED | Actions : |
| l |                                                                                                    |         |           |

Den gestellten Antrag (Akkreditierung, Kurzzeitprojekt, usw.) in PDF Form - dieser kann für die eigenen Unterlagen lokal abgespeichert werden, indem man auf dem online Antragsportal rechts oben auf den Knopf ,PDF' klickt. Dann dieses PDF bitte an uns senden nach Einreichung des Antrages. Wiederholen Sie diesen Vorgang für alle relevanten Anträge und Mittelabrufe.

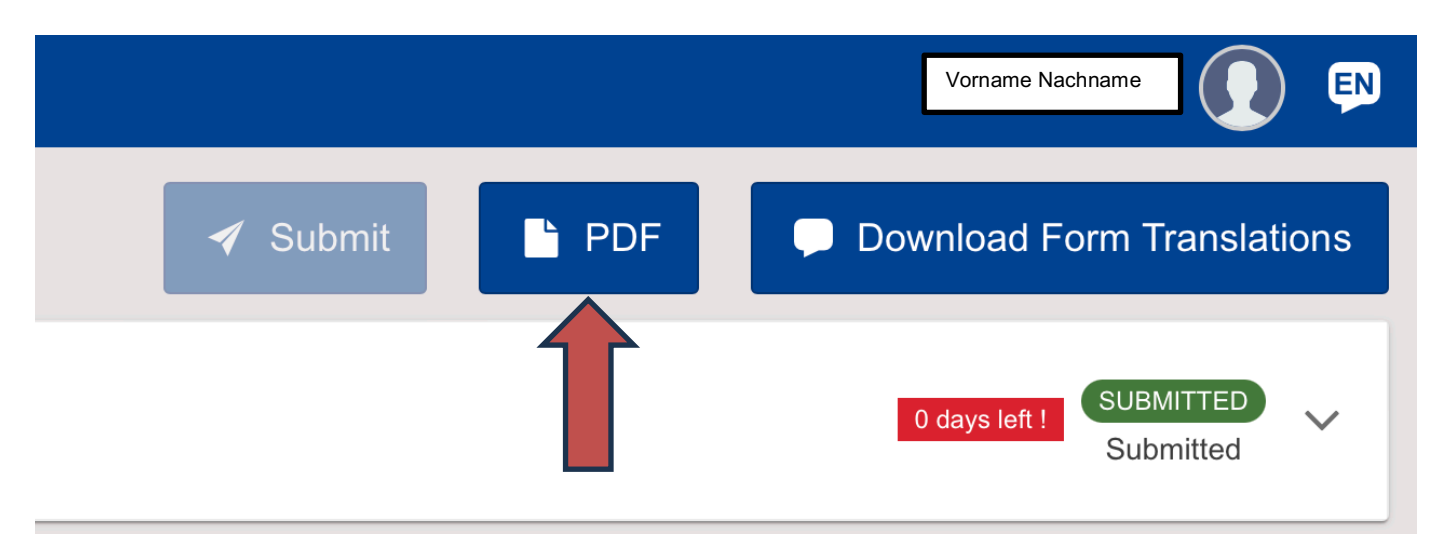

Staatsinstitut für Schulqualität und Bildungsforschung

#### Im Notfall:

Bei Problemen im BM können Sie im Zweifelsfall diese direkt bei Ihrem Ansprechpartner beim PAD direkt per Email anfordern. (Für KA-1 Herr Jochen Schweitzer - Tel. 0228 501206) - bitte versuchen Sie aber erst die anderen Lösungen.

# Ansprechpartner

Gerne hilft Ihnen das Erasmus+ Team des ISB – kontaktieren Sie uns bei Fragen jederzeit!

Für Schulbildung: Bernd Schwarz & Kathrin Vogt erasmusplus-schulbildung@isb.bayern.de, (089) 2170 – 2244 bzw. -2466

Für berufliche Bildung: Robert Stolzenberg & Andreas Heidenreich <u>erasmusplus-berufsbildung@isb.bayern.de</u>, (089) 2170 – 2220 bzw. -2376

## Weiterführende Informationen

Im Folgenden finden Sie die Links für den intensiveren Einstieg in die Thematik Erasmus+

1. Das Erasmus+ Infoportal des ISB gibt Ihnen einen ersten Einstieg in die Möglichkeiten von Erasmus+

https://www.erasmusplus.bayern.de/

2. Bayerische Lehrkräfte, welche Interesse an der Teilnahme an Erasmus@ISB haben (Mobilitätskonsortium in Zusammenarbeit mit dem ISB) und sich genauer zu dieser Zugangsart informieren wollen, finden hier den Link zum speziellen mebis-Kurs für diese Möglichkeit.

> Das Zugangspasswort erhalten Sie auf Anfrage bei den oben angeführten Ansprechpartnern.

https://lernplattform.mebis.bayern.de/course/view.php?id=1164471

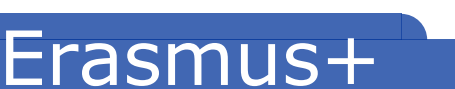

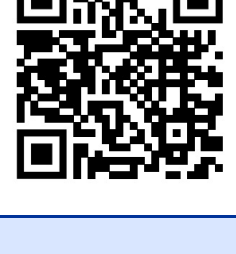

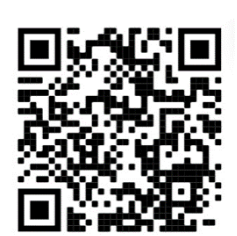

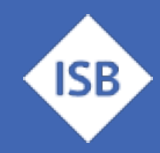

### Seite 4 von 4